# يف ة<mark>صصخملا URL ناونع تائف فيرعت WSA ي</mark>تايوتحمل

<u>قمدق ملا</u> <u>قمدق ملا</u> <u>قمدت مل ا تابل ط تملا</u> <u>تابل ط تملا</u> <u>قمدت سمل ا تابوكمل</u> <u>مول من ا تامول م</u> <u>مول ا نون عامل ا تامول مل</u> <u>ماعل ا لوصول ا قسايس ري رحت</u> <u>ديدج صصخم URL ناون ع اش نا</u> <u>ماعل ا لوصول ا قسايس ري رحت</u> <u>ماعل ا لوصول ا قسايس ري رحت</u>

# ةمدقملا

بيولا نامأ زاهج يف لمعت يتلا ةصصخملا URL تائف فيرعت ةيفيك دنتسملا اذه حضوي (WSA).

ةينفلا ةدعاسملا زكرم وسدنهم ،زيشناس نيدلاري اهريرحتب ماقو رفورغ اخيش اهب مهاس نم Cisco.

# ةيساسألا تابلطتملا

### تابلطتملا

:ةيلاتا عيضاوملاب ةفرعم كيدل نوكت نأب Cisco يصوت

Cisco نم بيولا نامأ زاهجل يلوألا ىوتسملا مەف •

### ةمدختسملا تانوكملا

ةنيعم ةيدام تانوكمو جمارب تارادصإ ىلع دنتسملا اذه رصتقي ال.

ةصاخ ةيلمعم ةئيب يف ةدوجوملا ةزهجألا نم دنتسملا اذه يف ةدراولا تامولعملا ءاشنإ مت. تناك اذإ .(يضارتفا) حوسمم نيوكتب دنتسملا اذه يف ةمدختسُملا ةزهجألا عيمج تأدب رمأ يأل لمتحملا ريثأتلل كمهف نم دكأتف ،ليغشتلا ديق كتكبش.

# ةيساسأ تامولعم

ةيفصتلا تائف تانايب ةدعاق ةطساوب URL ناونع اهيف عقي يتلا ةئفلا ديدحت متي. كرحم لكل ةلصفنم تانايب ةدعاقب ظافتحالاو تامولعملا عيمجتب بيولا نامأ زاهج موقي مداخ نم تاثيدحتلا يرود لكشب ةيفصتلا تائف تانايب دعاوق ىقلتت .URL ةيفصت قام المتيو كان كان من تيدحتلا Security قام متيو Cisco TALOS. Talos تطساوب المب ظافت المتيو Intelligence and Research Group نم Cisco نم Cisco نم Security لكشب صئاصخلا نم قاعساو قام موقام بقال عتملا تاجاتنتسالاا مييقتل رمتسم

فلتخم لكشب IP ناونع/لاجم /URL ناونع فينصت اهيف ديرت تالاح كانه نوكت دق تائف مادختساب كلذ قيقرحت كنكمي .كب صاخلا عبرملا ىلإ ايلرم فينصتلا صيصختو .ةصصخملا URL ناونع

الوأ URL ميقي ەنإف ،ليمعلاا بلط يف URL ىلإ URL ةئف URL ةيفصت كرحم قباطي امدنع دوجوملا URL ناونع قباطتي مل اذإ .جەنلا ةعومجم يف ةنمضملا ةصصخملا URL تائف لباقم تائفب ەتنراقمب URL ناونع ةيفصت كرحم موقي ،ةنمضم ةصصخم ةئف عم بلطلا يف اقبسم ةددحملا URL ناونع

# نيوكتلا

## URL نيوانعب حامسلا

ةيلات الله المعليا عم هب حامسلا كنكمي ،بيولا عقوم يف قثت تنك اذإ.

#### ديدج صصخم URL ناونع ءاشنإ

- ا ناونع ةئف ءاشنإب مق ا القتنا ،ةديدج قصصخم URL ناونع ةئف ءاشنإب مق 1. ت**صصخم ةئف مسا ةفاضا < ةصصخملا URL ناونع تائف < بيولا نامأ قرادا < (GUI)** اهب حومسملا URL نيوانع.
- عقاوملا مسق يف اهيف مكحتلا يف بغرت يتلا عقاوملا ةفاضإب مق .2 (company.com،.company.com).

| Custom and External URL Category |                                                                              |                                                                                      |
|----------------------------------|------------------------------------------------------------------------------|--------------------------------------------------------------------------------------|
| Category Name:                   | Allowed URLs                                                                 |                                                                                      |
| Comments: 🕐                      |                                                                              |                                                                                      |
| List Order:                      | 1                                                                            |                                                                                      |
| Category Type:                   | Local Custom Category                                                        |                                                                                      |
| Sites: 🕐                         | company.com, .company.com<br>(e.g. 10.0.0.1, 2001:420:80:1::5, example.com.) | Sort URLs<br>Click the Sort URLs button to<br>all site URLs in Alpha-numen<br>order. |
|                                  | Regular Expressions: ⑦  Enter one regular expression per line.               |                                                                                      |

- .**لاسرا** ىلع رقنا .5

- .URL ةيفصت < ةماعلا ةسايسلا <لوصولا تاسايس < بيولا نامأ ةرادإ حتفا .1
- . **ةصصخم تائف دىدحت** قوف رقنا .2
- رقناو ،جەنلا يف نيمضت رتخاو ،**URL نيوانعل ەب حومسملا** لدسنملا مەسلا قوف رقنا .3 .**قيبطت** قوف
- .حامسلا عبرم يف رايتخإ ةمالع عض .4

. تارييغتالا **ذيفنت**و **لاسرا** قوف رقانا. Access Policies: URL Filtering: Global Policy

| Custom and External URL Category Filtering                                                                              |                |            |            |            |            |            |             |            |
|----------------------------------------------------------------------------------------------------|----------------|------------|------------|------------|------------|------------|-------------|------------|
| These URL Categories are defined as group membership criteria. All other categories are not applicable for this policy. |                |            |            |            |            |            |             |            |
|                                                                                                    |                | Block      | Redirect   | Allow®     | Horitor    | Warn ®     | Quota-Based | Time-Based |
| Category                                                                                                    | Category Type  | Select all | Select all | Select all | Select all | Select all |             |            |
| O Allowed URLs                                                                                                    | Custom (Local) |            |            | ~          |            |            |             |            |
| Select Custom Categories                                                                                                |                |            |            |            |            |            |             |            |

URL نيوانع رظح

ة يلات ا قيل معلا مادخت ساب هرظح كنكمي ،بيولا عقوم يف قثت نكت مل اذا.

#### ديدج صصخم URL ناونع ءاشنإ

- ا**ةيموسرلا مدختسملا ةەجاو** ىلإ لقتنا ،ةدىدج ةصصخم URL ناونع ةىف ءاشنإب مق .1 ∶صصخم ةئف مسا ةفاضإ < ةصصخملا URL ناونع تائف < بيولا ناماً ةرادإ < (GUI) .ةروظحملا URL نىوانع
- ،company.com) عقاوملا مسق يف اهيف مكحتلا يف بغرت يتلا عقاوملا ةفاضإب مق .2 .company.com).

**Custom and External URL Categories: Edit Category** 

| Edit Custom and External URL Category |                                                  |
|---------------------------------------|--------------------------------------------------|
| Category Name:                        | Blocked URLs                                     |
| Comments: 🕐                           |                                                  |
| List Order:                           | 1                                                |
| Category Type:                        | Local Custom Category                            |
| Sites: 🕐                              | (e.g. 10.0.0.1, 2001:420:80:11::5, example.com.) |
| * Advanced                            | Regular Expressions: ⑦                           |
| Cancal                                | Submit                                           |

- عم سيلو ،"domain.com" عم الإ قباطتت نل "domain.com" نأ ةظحالم يجري .3 جاتحيس ،ةيعرفلا تالاجملا عيمجو عقوم رظحل ."host.domain.com" عم وأ <u>www.domain.com</u> يا] "domain.com، domain.com". "عقاوملا" مسق تحت نىلاخدا ىل
- . **لاسرا** ىلع رقنا.

ماعلا لوصولا ةسايس ريرحت

- . URL ةيفصت < ةماعلا ةسايسلا <لوصولا تاسايس < بيولا نامأ ةرادإ حتفا .1
- ....**ةصصخم تائف ديدحت** قوف رقنا .2
- قوف رقناو جەنلا يف نيمضت رتخاو ،**ةروظحملا URLs** لدسنملا مەسلا قوف رقنا .3 ق**يبطت**.
- 4. بجحلل عبرملا يف رايتخإ ةمالع عض.
- .**تارييغتلا ذيفنت**و **لاسرا** قوف رقنا .5

Access Policies: URL Filtering: Global Policy

| Custom and External URL Category Filtering                                                                              |                |            |            |            |            |            |             |            |
|----------------------------------------------------------------------------------------------------|----------------|------------|------------|------------|------------|------------|-------------|------------|
| These URL Categories are defined as group membership criteria. All other categories are not applicable for this policy. |                |            |            |            |            |            |             |            |
|                                                                                                    |                | Block<br>O | Redirect   | Allow ®    | Honitor    | Warn (E    | Quota-Based | Time-Based |
| Category                                                                                                    | Category Type  | Select all | Select all | Select all | Select all | Select all |             |            |
| O Blocked URLs                                                                                                    | Custom (Local) | ~          |            |            |            |            |             |            |
| Select Custom Categories                                                                                                |                |            |            |            |            |            |             |            |

ىلع سيلو لوصولل ةسايس يأ ىلع ەالعأ ةروكذملا تارييغتلا لاخدا نكمي :**قظحالم** كف تاسايس ىلع ءارجإلا سفن قيبطت نكمملا نمو .بسحف ةماعلا ةسايسلا ريفشتلا

عساو قاطن ىلع اەرشن مت مادختسإ ةلاح ىلع عالطالل <mark>لـيلدلا</mark> اذه نم ققحتلا ىجري.

ةمجرتاا مذه لوح

تمجرت Cisco تايان تايانق تال نم قعومجم مادختساب دنتسمل اذه Cisco تمجرت ملاعل العامي عيمج يف نيم دختسمل لمعد يوتحم ميدقت لقيرشبل و امك ققيقد نوكت نل قيل قمجرت لضفاً نأ قظعالم يجرُي .قصاخل امهتغلب Cisco ياخت .فرتحم مجرتم اممدقي يتل القيفارت عال قمجرت اعم ل احل اوه يل إ أم اد عوجرل اب يصوُتو تامجرت الاذة ققد نع اهتي لوئسم Systems الما يا إ أم الا عنه يل الان الانتيام الال الانتيال الانت الما